## Add Transportation to Day Program Punches

Description: In this topic you will learn how to add transportation to punches for clients and employees.

Please note: Pending entries will show attendance punches for both the service and transportation. Approval will be needed on all pending attendance entries.

Role Required: Employee (base user)

## Permission Required: N/A

- 1. Sign into the Day Program
- 2. Check-In client(s) from one of the following ways:
  - a. Select Entries from the submenu, select the Actions button, select Check-In from the actions dropdown
  - b. Select Clients from the submenu, select the Actions button, select Check-In from the actions dropdown
  - c. Select Clients from the submenu, select a Client by searching or from the client table below the search box, the Client Detail will open up, select Check-In button
- 3. The Check In form wizard will open up, check the box next to Used Provider Transportation
  - a. When checking in/out multiple clients
    - i. Select the Check In Type dropdown in the form wizard and select Multiple
    - ii. Select the Clients by checking the check box by the clients names
    - iii. Select the checkbox in the Trans. column to add transportation
- 4. Transportation Funding Source and Transportation Service Code will appear and be filled out for you
- 5. Select Check-In
- 6. Select Yes on the confirmation alert page to save
- 7. Repeat the process for Check-Out

## **Related articles**

- Transportation, Client Transportation, Drive, and Mileage
- Day Program Profile Overview
- Unlock a Residential, Day, or Parenting Program Profile
- Time Entry Account Type Client Transportation
- Day Program Client Self-Service Check In & Out (Kiosk Mode)